# İçerik 1

- Arduino Nedir ?
- Arduino'da Kullanılan Genel Komutlar
- Arduino'da LED Uygulaması
- Arduino'da Karaşimşek Uygulaması
- Arduino'da Trafik Lambası Uygulaması
- Bazı Programlama Komutları
- Arduino'da Buton Uygulaması
- Arduino'da Serial Monitör Kullanımı
- Arduino'da Analog Veri Okuma
- Arduino'da Potansiyometre Kullanımı
- Arduino'da LED Parlaklığı Uygulaması
- Arduino'da LDR Kullanımı
- Arduino'da Servo Motor Kullanımı

# İçerik 2

- Potansiyometre ile Servo Motor Kullanımı
- Arduino'da Sıcaklık Sensörü Kullanımı
- Arduino'da Mesafe Sensörü Kullanımı
- Arduino'da Hareket Sensörü Kullanımı
- Arduino'da L298N Motor Sürücü Kullanımı
- Arduino'da LCD Ekran Kullanımı
- Arduino'da RGB LED Kullanımı
- Arduino'da Buzzer Kullanımı
- Arduino'da Joystick Kullanımı
- Arduino'da Yağmur Su Sensörü Kullanımı
- Arduino'da CN-70 Sensörü Kullanımı
- Arduino'da Bluetooth Modülü Kullanımı

# Arduino Nedir?

- Arduino bir G/Ç kartı ve Processing/Wiring dilinin bir uygulamasını içeren geliştirme ortamından oluşan bir fiziksel programlama platformudur.
- Arduino tek başına çalışan interaktif nesneler geliştirmek için kullanılabileceği gibi bilgisayar üzerinde çalışan yazılımlara da (Macromedia Flash, Processing, Max/MSP, Pure Data, SuperCollider gibi) bağlanabilir.
- Hazır üretilmiş kartlar satın alınabilir veya kendileri üretmek isteyenler için donanım tasarımı ile ilgili bilgileri mevcuttur.

# Arduino ile Neler Yapılabilir?

Arduino ile Hayatta Bulunan Çoğu Şeyleri Yapabilirsiniz. Örnek Olarak;

- Robotik kol
- Uzaktan Kumanda
- Drone(Çok Kanatlı Helikopter)
- RC Tank, RC Araba
- Alarm
- Şifreli Kapı Kilidi
- Boy Ölçüm Cihazı
- Uzaktan kontrollü Araçlar vb. şeyleri yapmak mümkün.

### Void setup ()

- Pinlerin Giriş mi Çıkış mı olacağını bu kısımda karar veririz ayrıca <u>Serial monitör</u> ekranına ekleyebiliriz.
- İlk değerler ve bir kere çalışacak kodlar yazılır.

## • Void loop ()

 – Sürekli tekrarlanarak sırasıyla çalışacak kodların yazıldığı alandır.

### DigitalWrite

– Bu komut ile pinlerimize 0 V ya da 5 V güç veririz. Örnek olarak;

- Kullanımı → digitalWrite(değişken, HIGH)
- Kullanımı → digitalWrite(değişken, LOW)
  - DigitalWrite(LED, HIGH) → Burada LED isimli değişkene güç verdik.
  - DigitalWrite(motor, LOW) → Burada Motor isimli değişkeni durdurduk.

### AnalogWrite

- Bu komutla 0 ve 5 V arası değerleri vermemizi sağlıyor. Gelen ve giden elektrik akımı her zaman 0-255 arasıdır. Bu komutun yararı ise bazı bileşenlerin hızıyla oynamamızı sağlıyor ya da konumlanmasını sağlıyor.
- Örneğin motorun yavaş, orta hızlı veya çok hızlı olarak sürülmesini sağlıyor. Ya da bir servo motorun alacağı konumu ayarlama işlemini gerçekleştirebiliyoruz.
- Kullanımı → AnalogWrite(değişken, LOW)
  - AnalogWrite(motor,255) → Motora 5V verdik.
  - AnalogWrite(motor,204) → Motora 4V verdik.

### DigitalRead

- Gelen 0-5 V değerlerini okumamızı sağlar.
- Digital olarak 5V=1'e
  OV ise = 0'a eşittir.
- Kullanımı → digitalRead(Değişken)
  - − DigitalRead(bluetooth); → Bluetooth'dan gelen verileri okur.
  - DigitalRead(potansiyometre); → Potansiyometreden gelen verileri okur.

#### AnalogRead

– Bu komut ise gelen 0-5V <u>arasındaki</u> değerleri okumamızı sağlar.

### Kullanımı -> analogRead(değişken);

- analogRead(bluetooth); → Bluetooth'dan gelen verileri okur.
- analogRead(potansiyometre); → Potansiyometreden gelen verileri okur.

• Delay();

– Komut ile bekleme süresini ayarlıyoruz.

### Kullanımı → delay(beklenecek zaman)

- − delayMicroseconds(100); → 100 milisaniye bekliyor
- − delaySeconds(100); → 100 saniye bekliyor
- delay(100); → eğer "seconds ya da microseconds vb." yazılmaz ise Arduino Microseconds olarak algılar.

- Serial.begin(haberleşme\_hızı);
  - Bu komut ile seri haberleşmeyi açıyoruz. Bu serial haberleşmeden Metin, Bilgi, Sayı Gönderilebilir ya da Alabiliriz. Genellikle haberleşme hızı 9600'dur.

### Kullanımı -> Serial.begin(haberleşme\_hızı);

– Serial.begin(9600); 芛 9600 Baund hızında seri haberleşmeyi başlattık.

### pinMode ();

- Pinlerin Giriş mi Çıkış mı olacağına karar veriyoruz.
- Çıkış(OUTPUT) olarak kullanılanlar → LED, Motor, LCD Ekran
- Giriş(INPUT) olarak kullanılanlar → Potansiyometre, Buton

### • Kullanımı 🗲

- pinMode(Pin numarası ya da değişken adı, OUTPUT ya da INPUT);
- pinMode(motor, OUTPUT);
- pinMode(11, INPUT);

### Serial.print();

– Bu komut ile sensörlerden gelen verileri ekrana yazdırabiliriz.

- Kullanımı → Serial.print(değişken);
  - Serial.print("Merhaba Dünya");
  - Serial.print(potansiyometre); → Potansiyometre verilerini ekrana yanyana yazdırıyor.
  - Serial.println(potansiyometre); → Potansiyometre verilerini ekrana altalta yazdırıyor.

# Arduino'da LED uygulaması

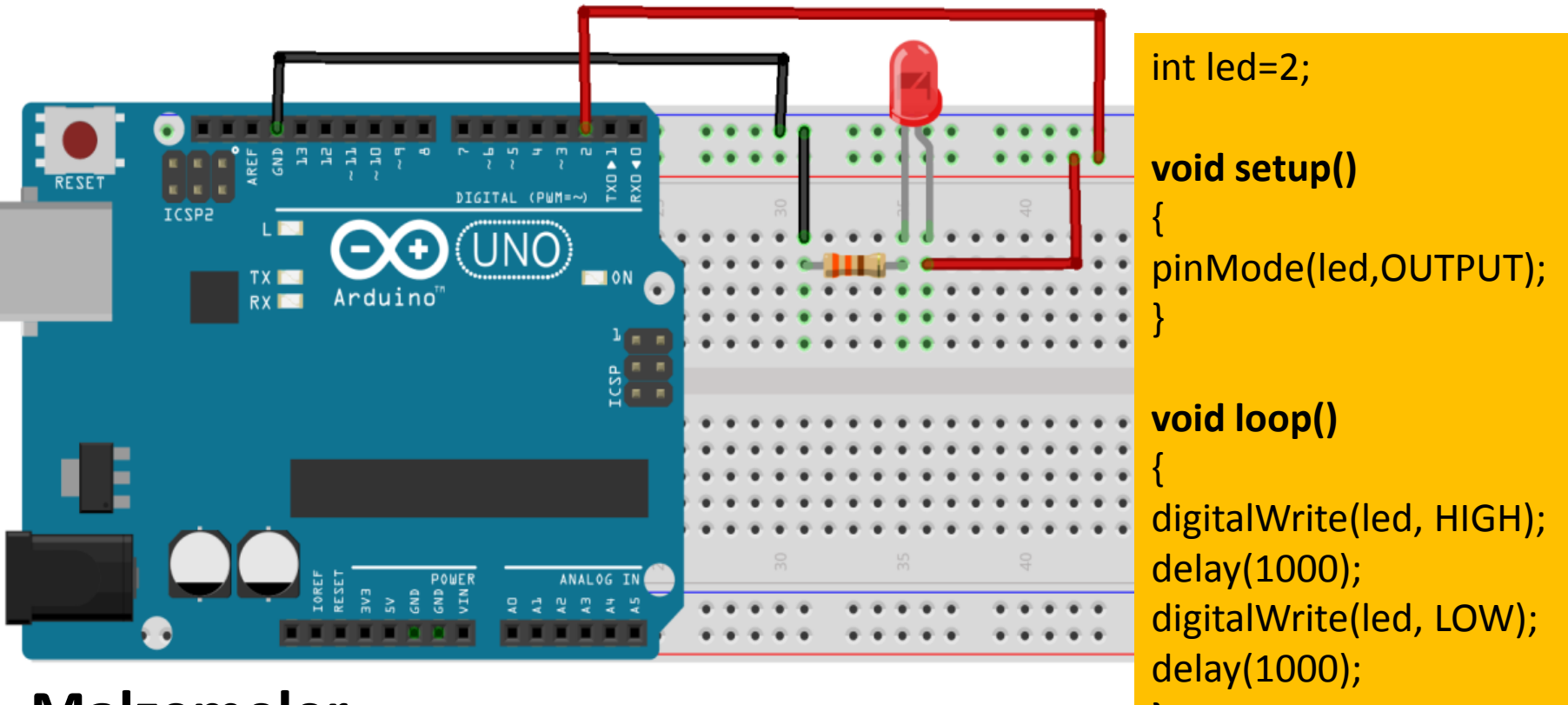

#### Malzemeler

- Led
- Direnç
- Jumper Kablolar
- Breadboard

# Arduino'da Karaşimşek Uygulaması

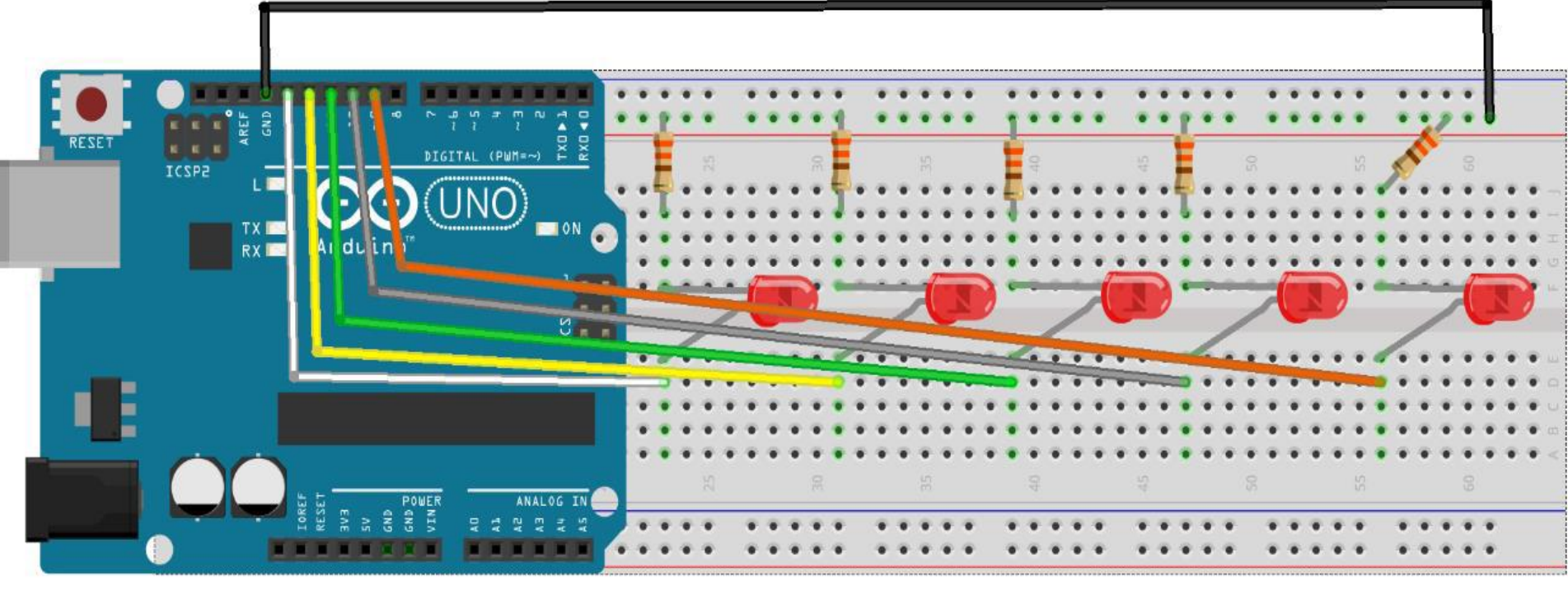

#### Malzemeler

- 5 Led
- 5 Direnç
- Jumper Kablolar
- Breadboard

# Arduino'da Karaşimşek Uygulaması

#### void setup()

- •
- pinMode(9,OUTPUT);
- pinMode(10,OUTPUT);
- pinMode(11,OUTPUT);
- pinMode(12,OUTPUT);
- pinMode(13,OUTPUT);
- }

#### void loop()

digitalWrite(9, HIGH); delay(100); digitalWrite(9, LOW); digitalWrite(10, HIGH); delay(100); digitalWrite(10, LOW); digitalWrite(11, HIGH); delay(100); digitalWrite(11, LOW); digitalWrite(12, HIGH); delay(100); digitalWrite(12, LOW); digitalWrite(13, HIGH); delay(100); digitalWrite(13, LOW);

## Arduino'da Trafik Lambası Uygulaması

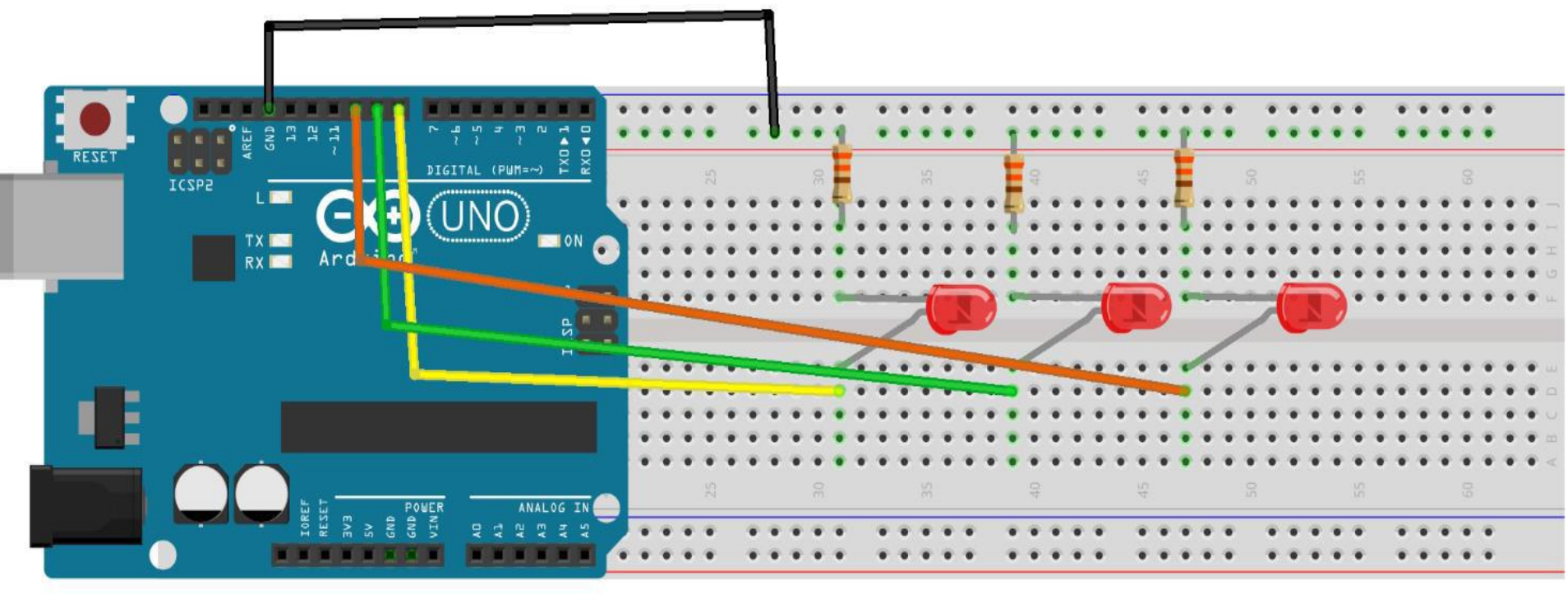

#### Malzemeler

- Sarı-Kırmızı-Yeşil Led
- 3 Direnç
- Jumper Kablolar
- Breadboard

## Arduino'da Trafik Lambası Uygulaması

int kirmizi=13; digitalWrite(sari, HIGH); digitalWrite(yesil, LOW); delay(2000); delay(200); int sari=12; int yesil=11; digitalWrite(kirmizi, LOW); digitalWrite(yesil, HIGH); digitalWrite(sari, LOW); delay(500);void setup() delay(50);digitalWrite(yesil, LOW); digitalWrite(yesil, HIGH); delay(200); pinMode(kirmizi,OUTPUT); delay(3000); pinMode(sari,OUTPUT); digitalWrite(yesil, HIGH); pinMode(yesil,OUTPUT); digitalWrite(yesil, LOW); delay(500);} delay(200);digitalWrite(yesil, LOW); digitalWrite(yesil, HIGH); delay(100);void loop() delay(500); digitalWrite(sari, HIGH); digitalWrite(kirmizi, HIGH); delay(2000); delay(3000); digitalWrite(sari, LOW); delay(50);

## Programlama Komutları For Komutu

for (değişken tanımlama ve eşitleme; koşul;döngü)

#### Kullanımı 🗲

```
for (x=0;x<100;x=x+2)
{
Serial.println(x); //100'den küçük çift sayılar ekrana yazılacak
}</pre>
```

# For'un sağladığı kolaylıklar

digitalWrite(yesil, LOW); delay(200);

digitalWrite(yesil, HIGH); delay(500);

digitalWrite(yesil, LOW);
delay(200);

digitalWrite(yesil, HIGH); delay(500);

digitalWrite(yesil, LOW); delay(200);

digitalWrite(yesil, HIGH); delay(500); for(i=0; i<=3; i++)

digitalWrite(yesil, LOW);
delay(200);

digitalWrite(yesil, HIGH); delay(500);

# Arduino'da Trafik Lambası Uygulaması (For ile)

LOW);

HIGH);

LOW);

delay(50);

}

| int kirmizi=13;<br>int sari=12;<br>int yesil=11;<br>int i;                  | void loop()<br>{<br>digitalWrite(kirmizi, HIGH);<br>delay(3000);      | for(i=0; i<=3; i++)<br>{<br>digitalWrite(yesil, LOW);<br>delay(200);  |
|-----------------------------------------------------------------------------|-----------------------------------------------------------------------|-----------------------------------------------------------------------|
| void setup()<br>{                                                           | digitalWrite(sari, HIGH);<br>delay(2000);                             | digitalWrite(yesil, HIGH)<br>delay(500);<br>}                         |
| pinMode(kirmizi,OUTPUT);<br>pinMode(sari,OUTPUT);<br>pinMode(yesil,OUTPUT); | digitalWrite(kirmizi, LOW);<br>digitalWrite(sari, LOW);<br>delay(50); | digitalWrite(yesil, LOW);<br>delay(100);                              |
| }                                                                           | digitalWrite(yesil, HIGH);<br>delay(3000);                            | digitalWrite(sari, HIGH);<br>delay(2000);<br>digitalWrite(sari, LOW); |

## Programlama Komutları

• if- else komutu

− if → Eğer else → Değilse

```
if(değişken == deger,)
{
}
Else
{
}
```

# Programlama Komutları Kullanımı **→**

```
if(buton == 1)
Serial.print("Butona Basıldı");
else
Serial.print("Butona Basılmadı !");
```

## Arduino'da Buton Uygulaması

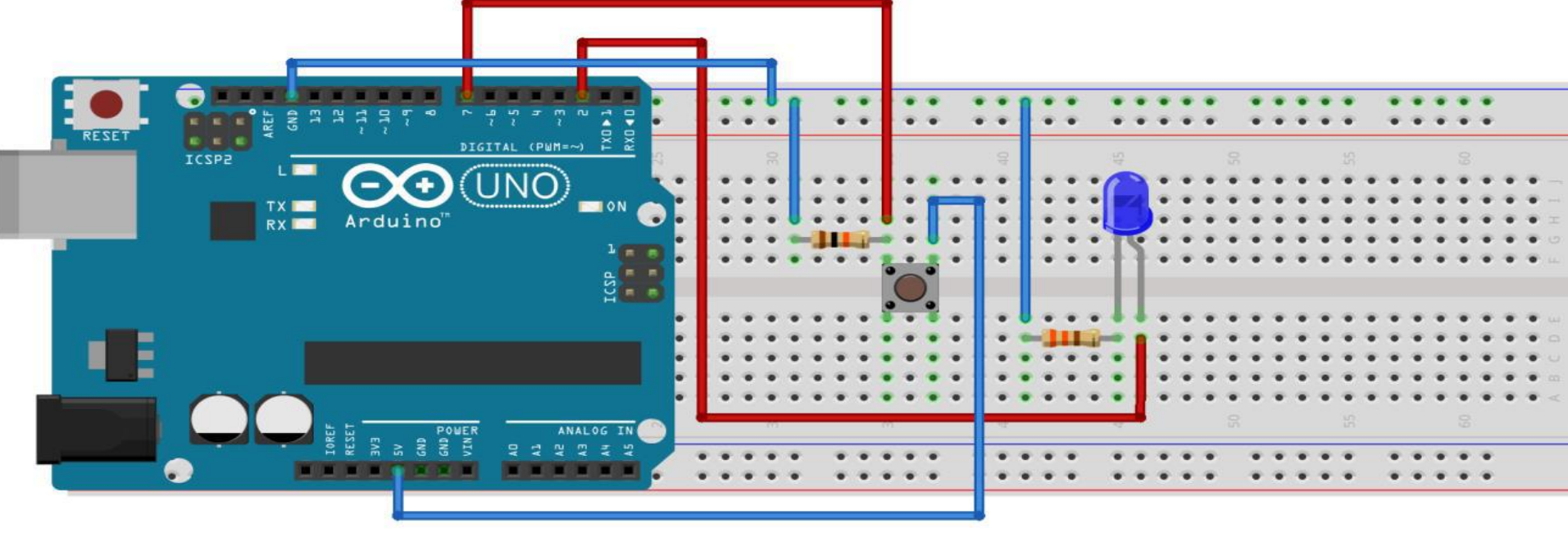

#### Malzemeler

- Buton
- Led
- Direnç
- Jumper Kablolar
- Breadboard

## Arduino'da Buton Uygulaması

- int buton=7;
- int led=2;
- int butondurum=0;

void setup()
{
 pinMode(buton, INPUT);
 pinMode(led, OUTPUT);

```
void loop()
butondurum= digitalRead(buton);
if(butondurum ==1)
digitalWrite(led, HIGH);
}
else
digitalWrite(led, LOW);
```

## Arduino'da Serial Monitör Kullanımı

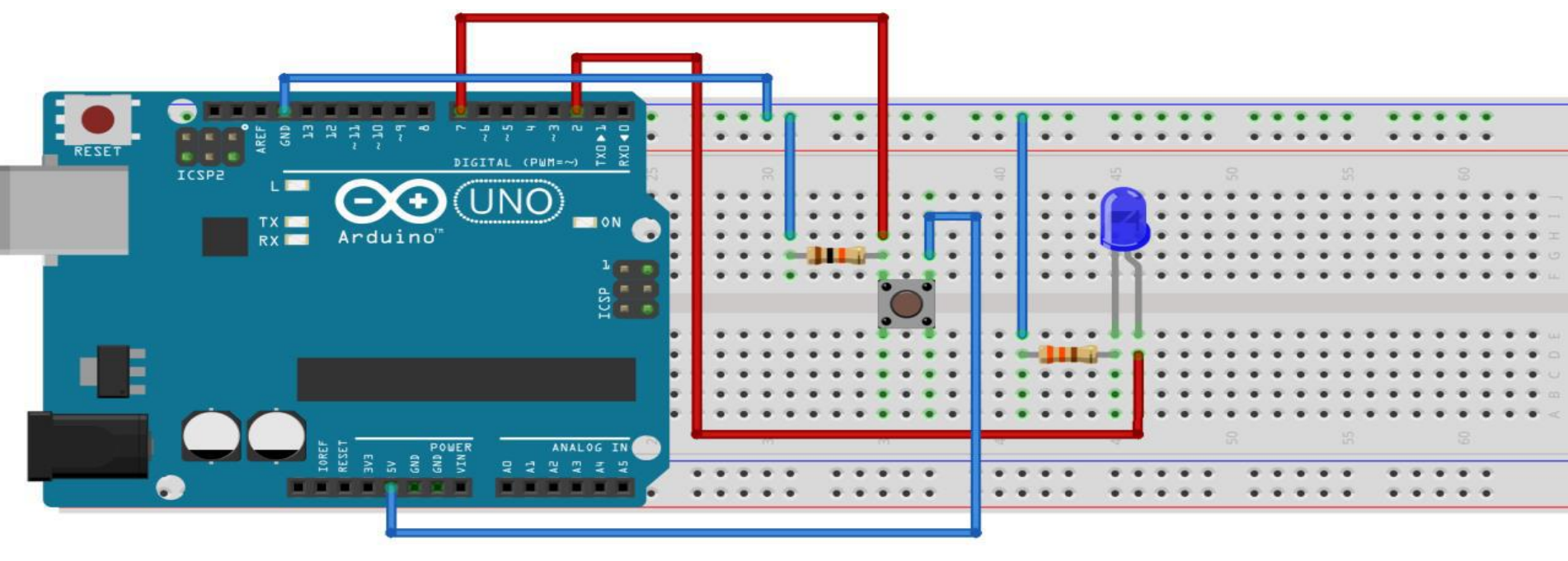

#### Malzemeler

- Buton
- Led
- Direnç
- Jumper Kablolar
- Breadboard

## Arduino'da Buton Uygulaması

- int buton=7; int led=2;
- int butondurum=0;
- void setup()
- Serial.begin(9600); pinMode(buton, INPUT); pinMode(led, OUTPUT);

void loop()
{
butondurum= digitalRead(buton);

if(butondurum ==1)

digitalWrite(led, HIGH); Serial.println("Led Yanıyor");

else

digitalWrite(led, LOW);
Serial.println("Led Yanmıyor");

# Arduino'da Analog Veri Okuma

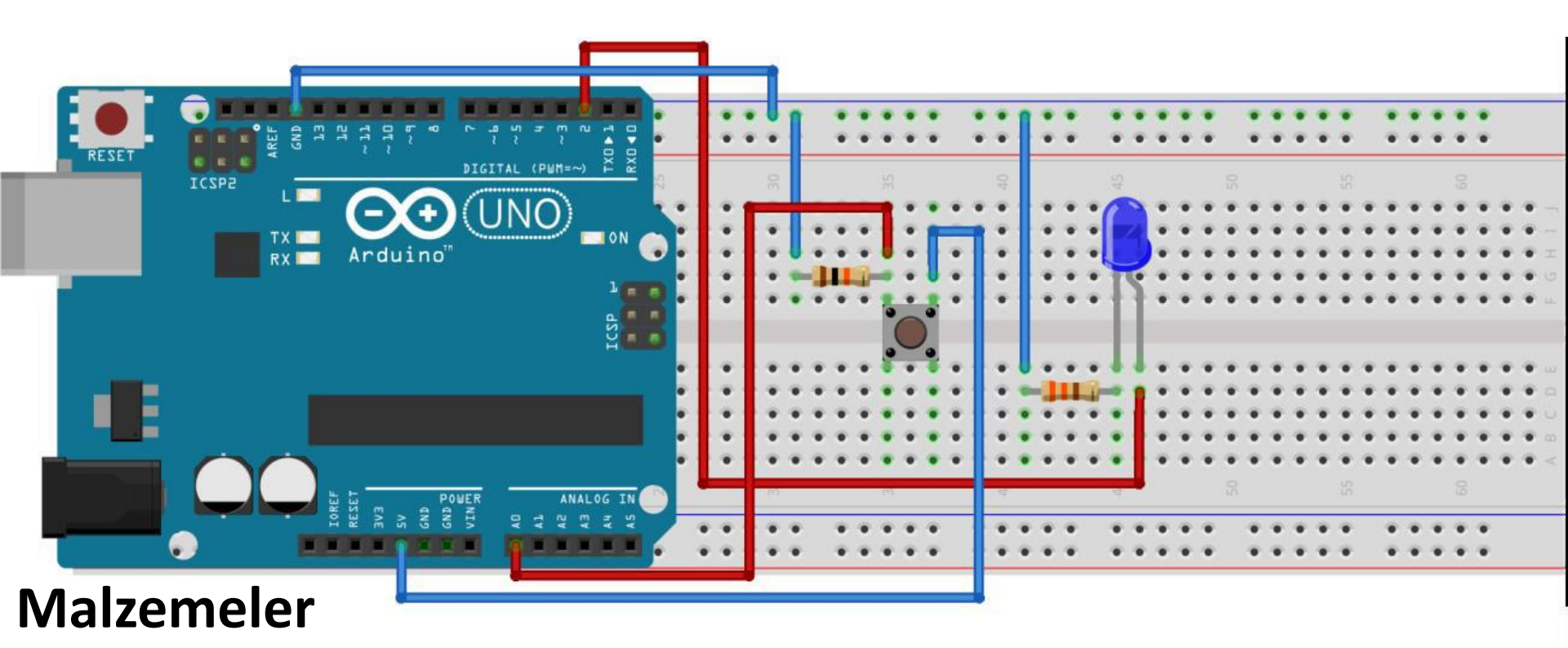

#### • Buton

- Led
- Direnç
- Jumper Kablolar
- Breadboard

## Arduino'da Analog Veri Okuma

- int buton=A1;
- int led=2;
- int butondurum=0;
- void setup()
- Serial.begin(9600); pinMode(buton, INPUT); pinMode(led, OUTPUT);

void loop()

butondurum= analogRead(buton);

if(butondurum ==1023)
{
 digitalWrite(led, HIGH);
 Serial.println(butondurum);
 }
 else
 {
 digitalWrite(led, LOW);
 Serial.println(butondurum);
 }
}

## Arduino'da Potansiyometre Kullanımı

 Potansiyometre bir direnç türüdür. Direnç gruplarından ayıran en büyük özelliği ayarlanabilir olmasıdır. Ocaklarda, ses sistemlerinde gibi ayar çubuğu olan yerlerde kullanımı kolaylaştırmaktadır. Bacak Dizilimi → Sol bacak Artı, orta bacak Sinyal, sağ bacak GND.

Analog girişe ve çıkışa dikkat

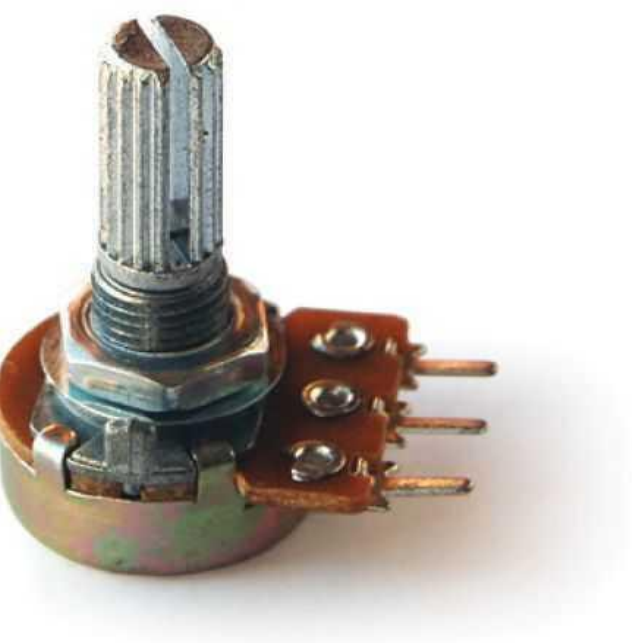

### Arduino'da Potansiyometre Kullanımı

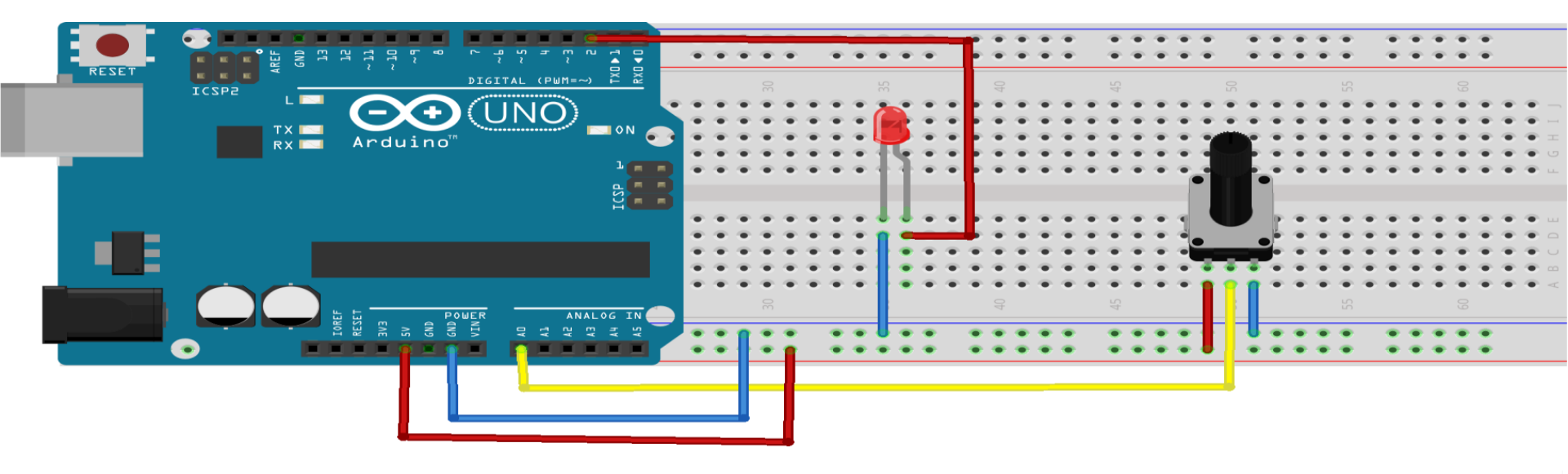

#### Malzemeler

- Potansiyometre
- Led
- Jumper Kablolar
- Breadboard

### Arduino'da Potansiyometre Kullanımı

int pot=A0;

int led=3;

void setup()

Serial.begin(9600);
pinMode(pot, INPUT);
pinMode(led, OUTPUT);

void loop() int potdeger= analogRead(pot); //potdeger=map(potdeger,0,1023, 0,255); analogWrite(led, potdeger); delay(10);Serial.println(potdeger);
# Arduino'da LDR Kullanımı

 Ortamdaki ışığın şiddetine göre üzerindeki direnç değerini ışık ile ters orantılı olarak ayarlayabilen sensördür.

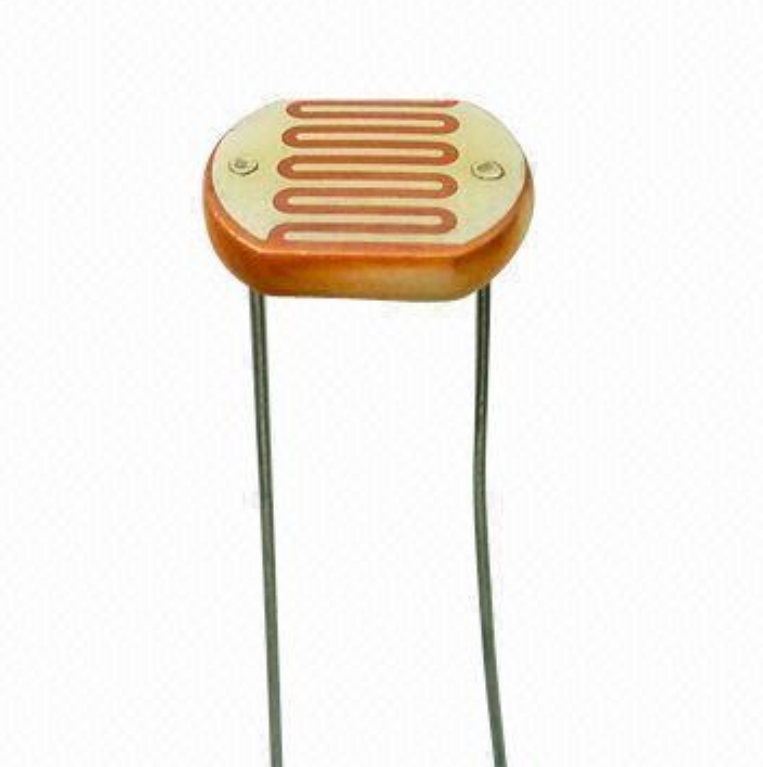

## Arduino'da LDR Kullanımı

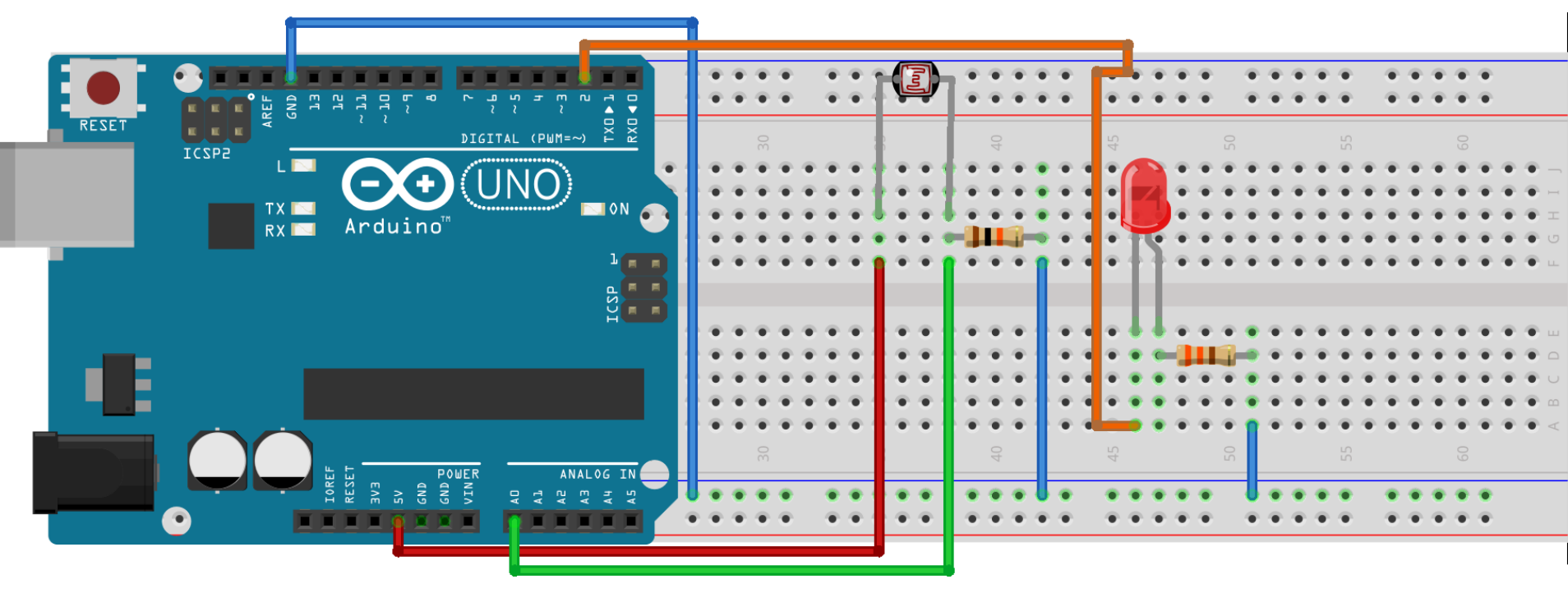

- LDR
- Led
- Jumper Kablolar
- Breadboard

## Arduino'da LDR Kullanımı

void loop()

```
int LDR = A0;
int deger = 0;
int led=2;
void setup()
 pinMode(led, OUTPUT);
 Serial.begin(9600);
//pinMode(LDR, INPUT);
  Kullanmıyoruz çünkü A
  pinleri giriş için
```

tasarlanmıştır.

digitalWrite(led,HIGH); delay(100); else digitalWrite(led,LOW); } delay(100);

deger = analogRead(LDR);

Serial.println(deger);

if(deger < 150)

# Arduino'da Servo Motor Kullanımı

• 0 ile 180 derece açılarında çalışabilen. Yönünü ve hızını değiştirebileceğimiz elektronik devre ürünüdür. Robotlarda, mekanik kollarda vb. kullanımı oldukça yaygındır.

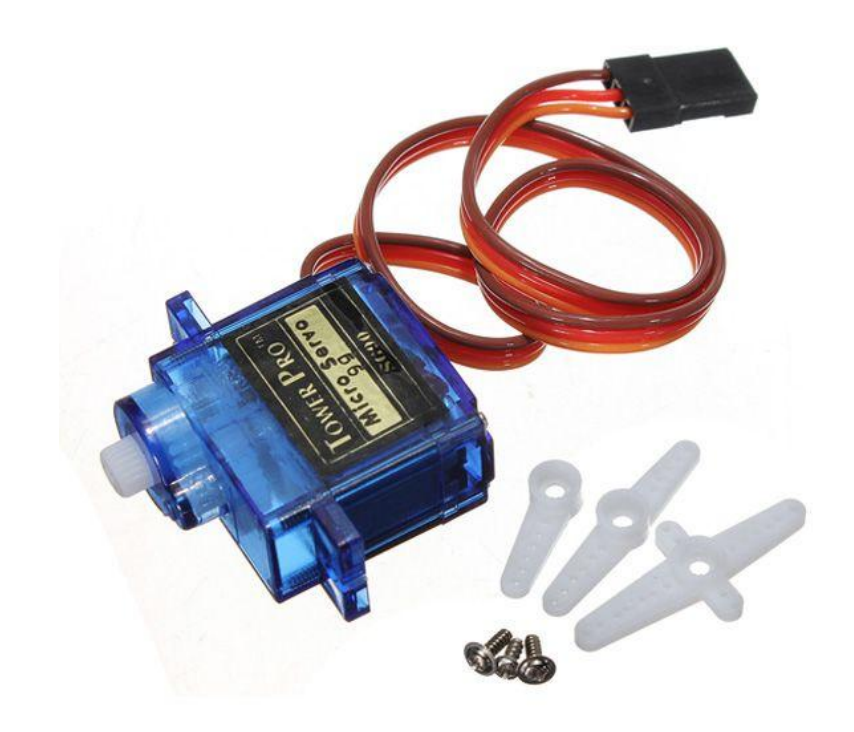

# Arduino'da Servo Motor Kullanımı

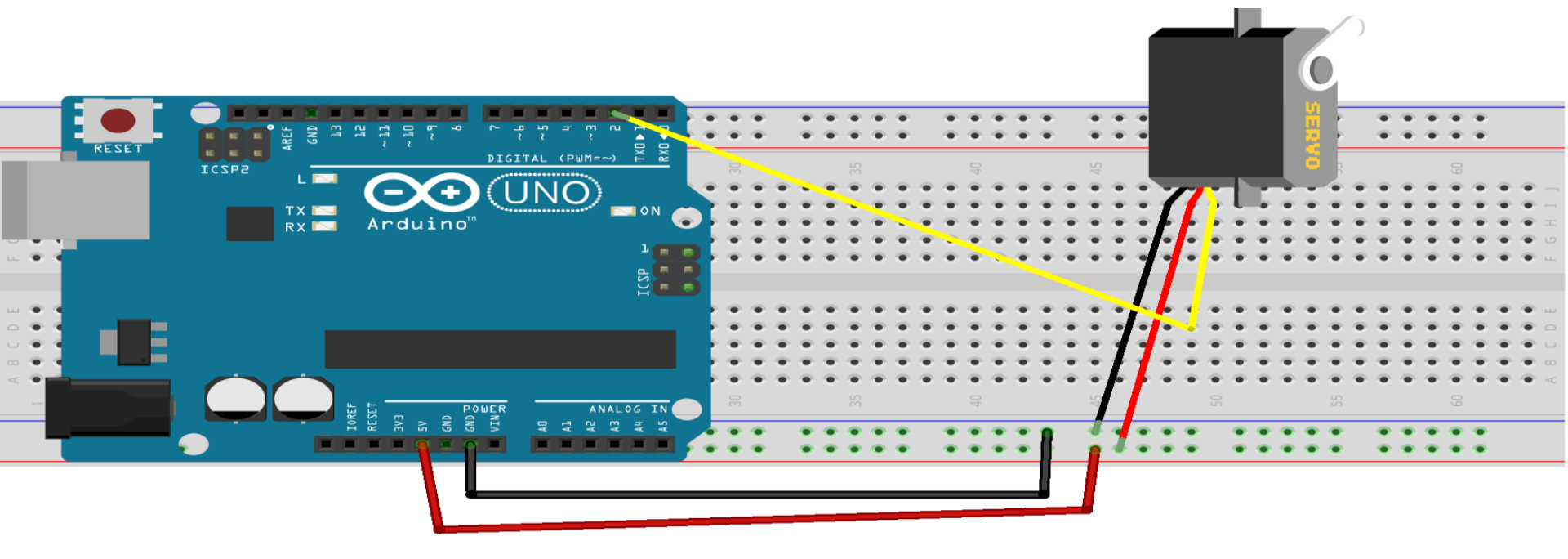

- Servo Motor
- Jumper Kablolar
- Breadboard

## Arduino'da Servo Motor Kullanımı

```
#include <Servo.h>
```

Servo servom;

int pos = 0;

void setup()
{
 servom.attach(9);

```
void loop()
{
    for (pos = 0; pos <= 180; pos += 1)
      {
        servom.write(pos);
        delay(15);
    }
    for (pos = 180; pos >= 0; pos -= 1)
```

```
for (pos = 180; pos >= 0; pos -= 1,
{
    servom.write(pos);
    delay(15);
}
```

## Potansiyometre ile Servo Motor Kontrolü

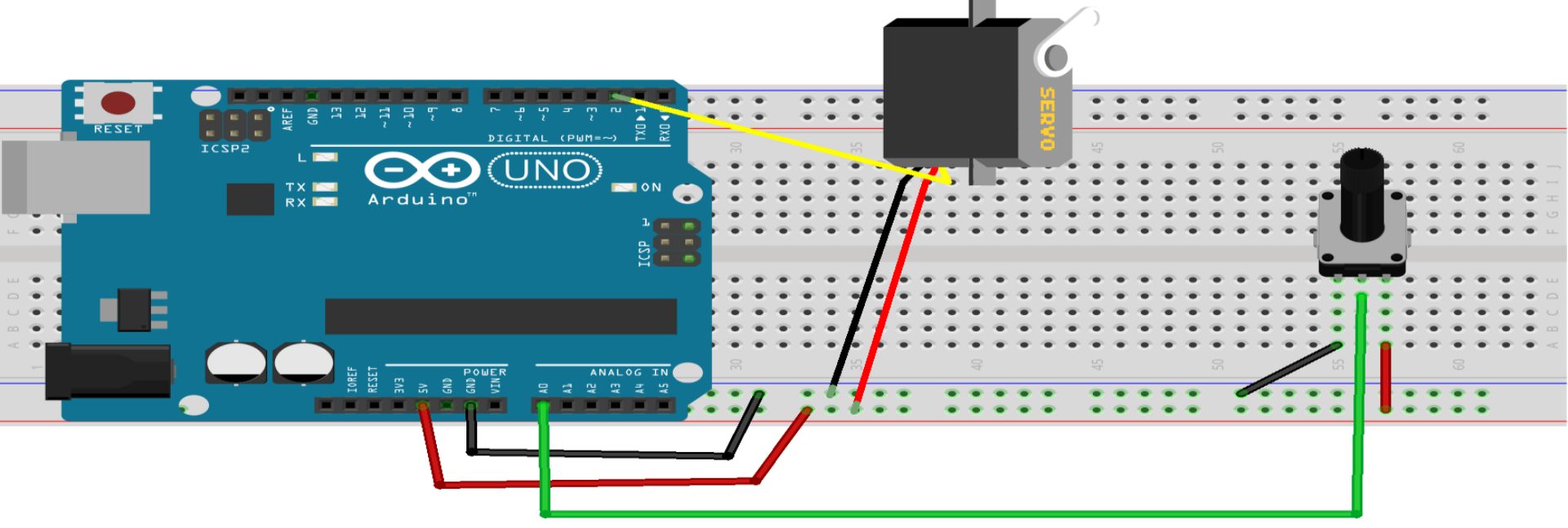

- Potansiyometre
- Servo Motor
- Jumper Kablolar
- Breadboard

### Potansiyometre ile Servo Motor Kontrolü

void loop()

ł

#include <Servo.h>

Servo servom;

const byte pot=A0;

int pot\_deger;

int ydeger;

void setup()

ł

```
servom.attach(9);
```

servom.write(0); pot\_deger=analogRead(pot); ydeger=map(pot\_deger,0,1023,0,180); servom.write(ydeger); delay(50);

# Arduino ile Sıcaklık Ölçümü

 DHT-11 Sıcaklık ve Nem ölçmeye yarayan sensördür.

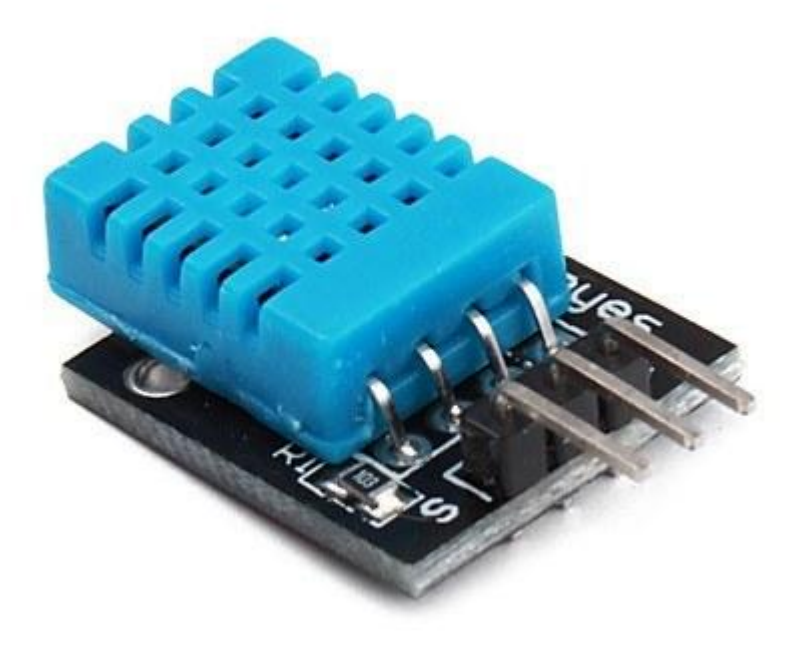

# Arduino ile Sıcaklık Ölçümü

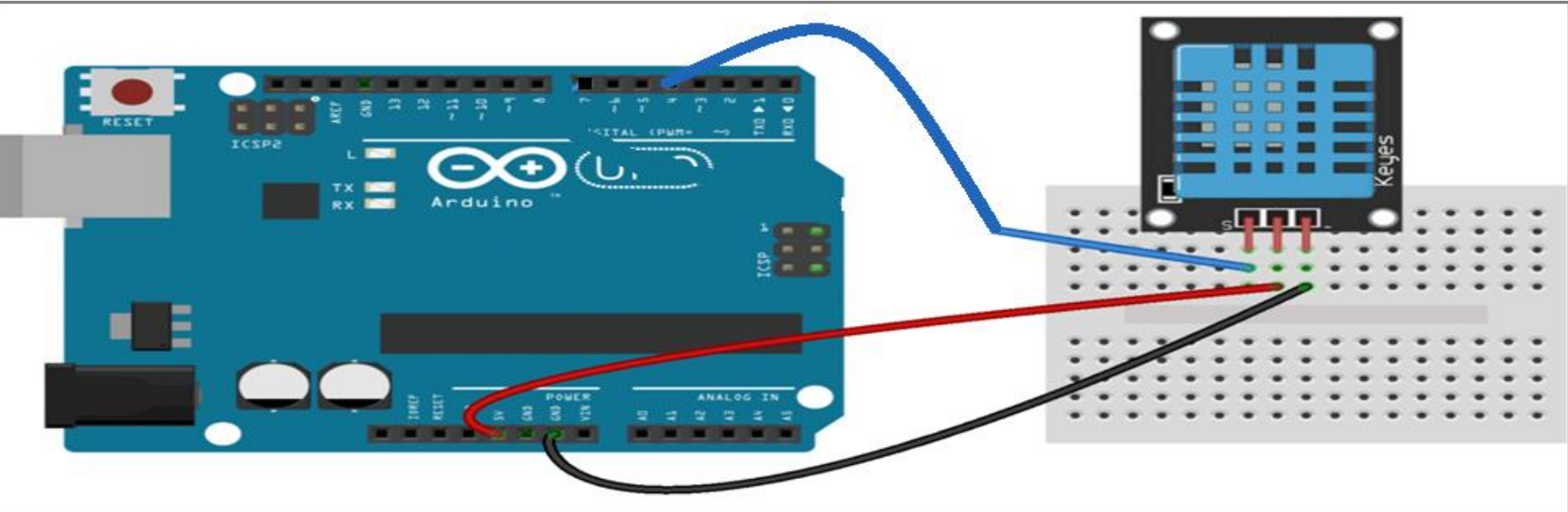

#### Malzemeler

- DHT-11
- 10 K ohm direnç
- Jumper Kablolar
- Breadboard

#### Kütüphane yok ise eklenmelidir.

# Arduino ile Sıcaklık Ölçümü

#include <dht.h>

dht DHT;

#define DHT11\_PIN 4

void setup()

{

}

Serial.begin(9600);

Serial.println("DHT TEST PROGRAMI ");

Serial.println();

Serial.println("Sensor, \Durum, \Sicaklik (C)"); \Nem (%),

void loop()

{

Serial.print("DHT11, \t");
int sinyal = DHT.read11(DHT11\_PIN);

switch (sinyal)
{
 case DHTLIB\_OK:
 Serial.print(" Calisiyor,\t");
 break;

case DHTLIB\_ERROR\_CONNECT: Serial.print("Baglanti Hatasi,\t"); break;

Serial.print(DHT.humidity,1); Serial.print(", "); Serial.println(DHT.temperature,1);

delay(1000);

### Arduino ile Mesafe Sensörü Kullanımı

Bu modülde Vcc, Gnd, Echo ve Trigger pinleri vardır. Trigger pini dalga gönderir, Echo pini ise dalga okur. Bu şekilde mesafe bilgisini görürüz.

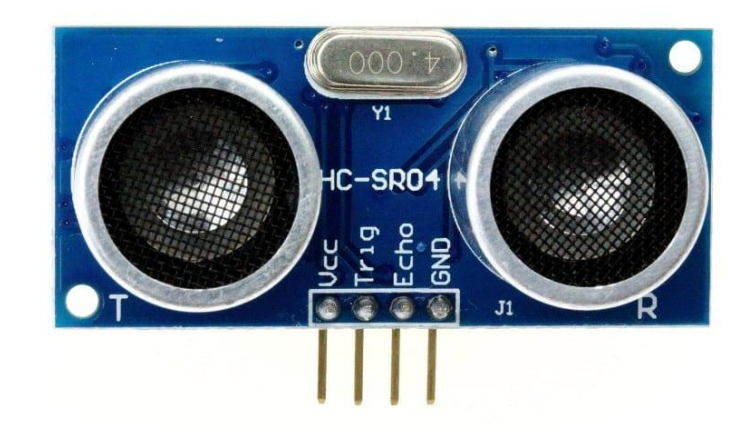

### Arduino ile Mesafe Sensörü Kullanımı

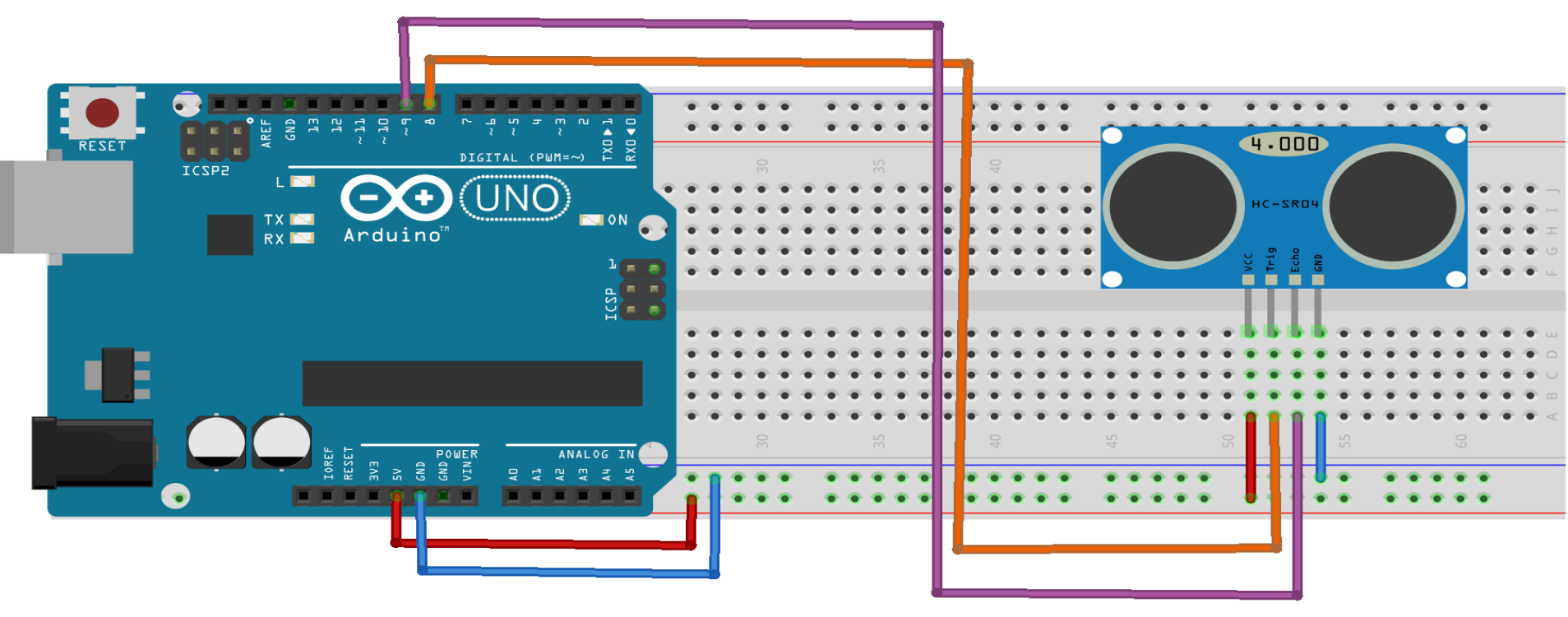

- HC-SR04 Mesafe Sensörü
- Jumper Kablolar
- Breadboard

## Arduino ile Mesafe Sensörü Kullanımı

const int t\_pin=8; const int e\_pin=9;

float sure;

float mesafe;

void setup()
{
 pinMode(t\_pin, OUTPUT);
 pinMode(e\_pin, INPUT);
 Serial.begin(9600);

void loop() digitalWrite(t pin,HIGH); delay(1000); digitalWrite(t pin,LOW); sure = pulseIn(e pin,HIGH); mesafe=(sure/2)/29.1; Serial.print("Cisme olan uzaklık ==> "); Serial.println(mesafe,2); Serial.println("-----"); delay(100);

## Arduino ile Hareket Sensörü Kullanımı

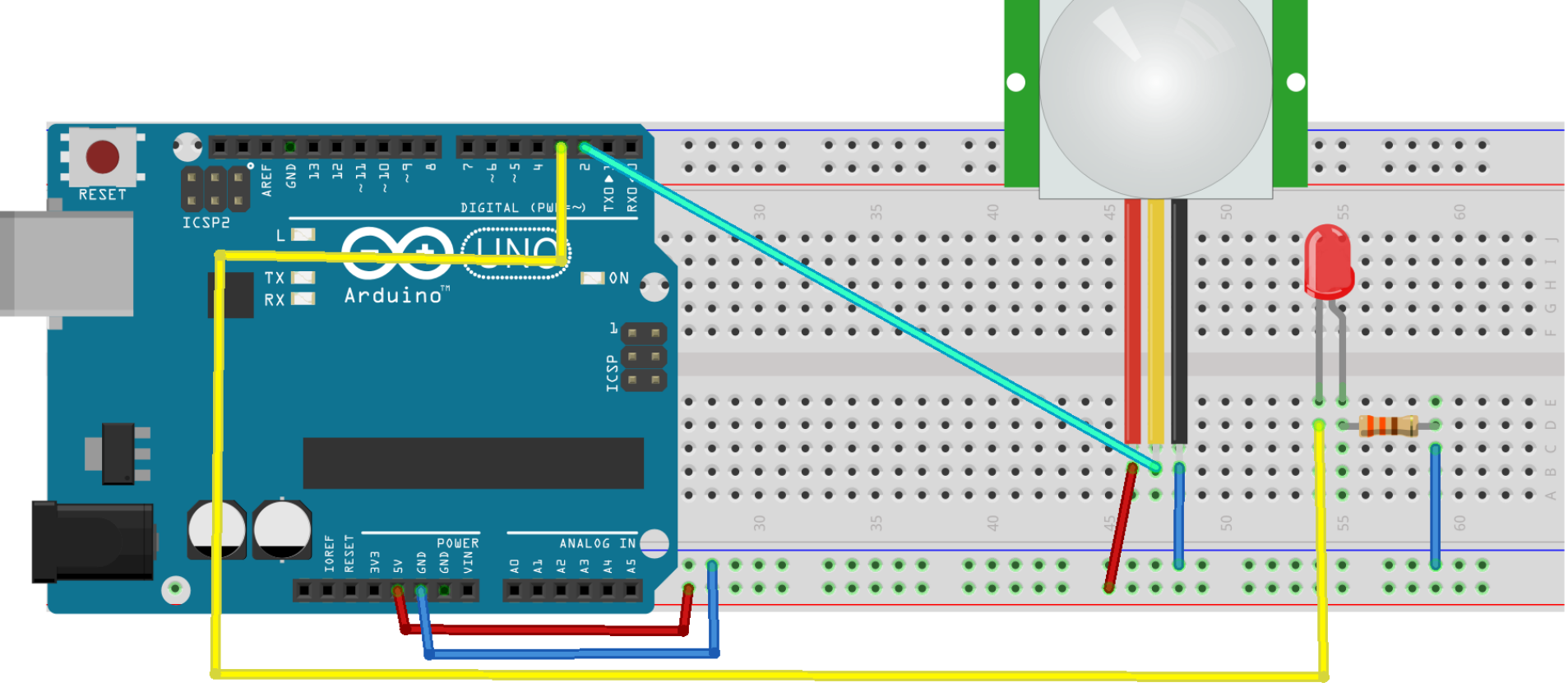

#### Malzemeler

MAKERSOFT

- HC-SR501 PIR Sensörü
- Led
- 220 Ohm Direnç
- Jumper Kablolar
- Breadboard

## Arduino ile Hareket Sensörü Kullanımı

- int pirPin=2;
- int ledPin=3;
- int deger=0;
- void setup()
- {
  pinMode(pirPin,INPUT);
  pinMode(ledPin, OUTPUT);
  Serial.begin(9600);

void loop() deger=digitalRead(pirPin); Serial.println(deger); if(deger==HIGH) digitalWrite(ledPin,HIGH); else digitalWrite(ledPin,LOW);

### Arduino ile L298N Motor Sürücü Kullanımı

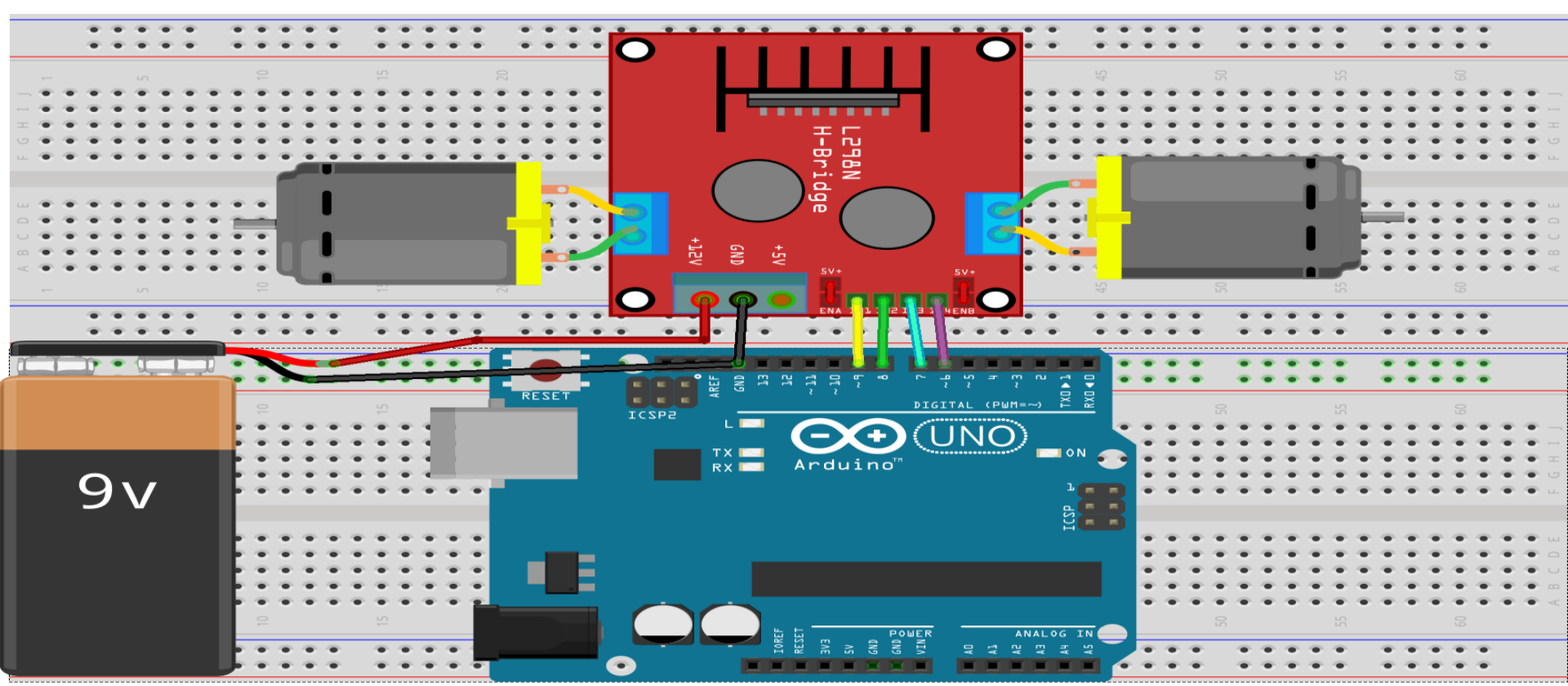

- L298N motor sürücü
- DC motor
- Jumper Kablolar
- Breadboard

## Arduino ile L298N Motor Sürücü Kullanımı

ł

- int sol\_ileri=9;
- int sol\_geri=8;
- int sag\_ileri=7;
- int sag\_geri=6;
- void setup()
- {
- pinMode(sol\_ileri,OUTPUT);
  pinMode(sol\_geri,OUTPUT);
  pinMode(sag\_ileri,OUTPUT);
  pinMode(sag\_geri,OUTPUT);

- void loop()
- digitalWrite(sol\_ileri, HIGH); digitalWrite(sol geri, LOW); digitalWrite(sag\_ileri, HIGH); digitalWrite(sag geri, LOW); delay(1000); digitalWrite(sol\_ileri, LOW); digitalWrite(sol geri, HIGH); digitalWrite(sag ileri, LOW); digitalWrite(sag geri, HIGH); delay(1000);

# Arduino ile LCD Kullanımı

- lcd.begin(sütunsayısı,satır sayısı); // LCD ekranın boyutunu belirlememizi sağlar.
- lcd.print("CANER YILDIZ"); // Ekrana yazdıracağımız verileri gösterir.
- lcd.setCursor(sütünsayısı,satır sayısı);// Yazının İlk yerini Ayarlamak İçin Kullanılır.
- lcd.clear(); // Ekranı Temizler.
- millis();//Arduino'nun Çalışmaya Başladığı Süreyi Ele Alır.

# Arduino ile LCD Kullanımı

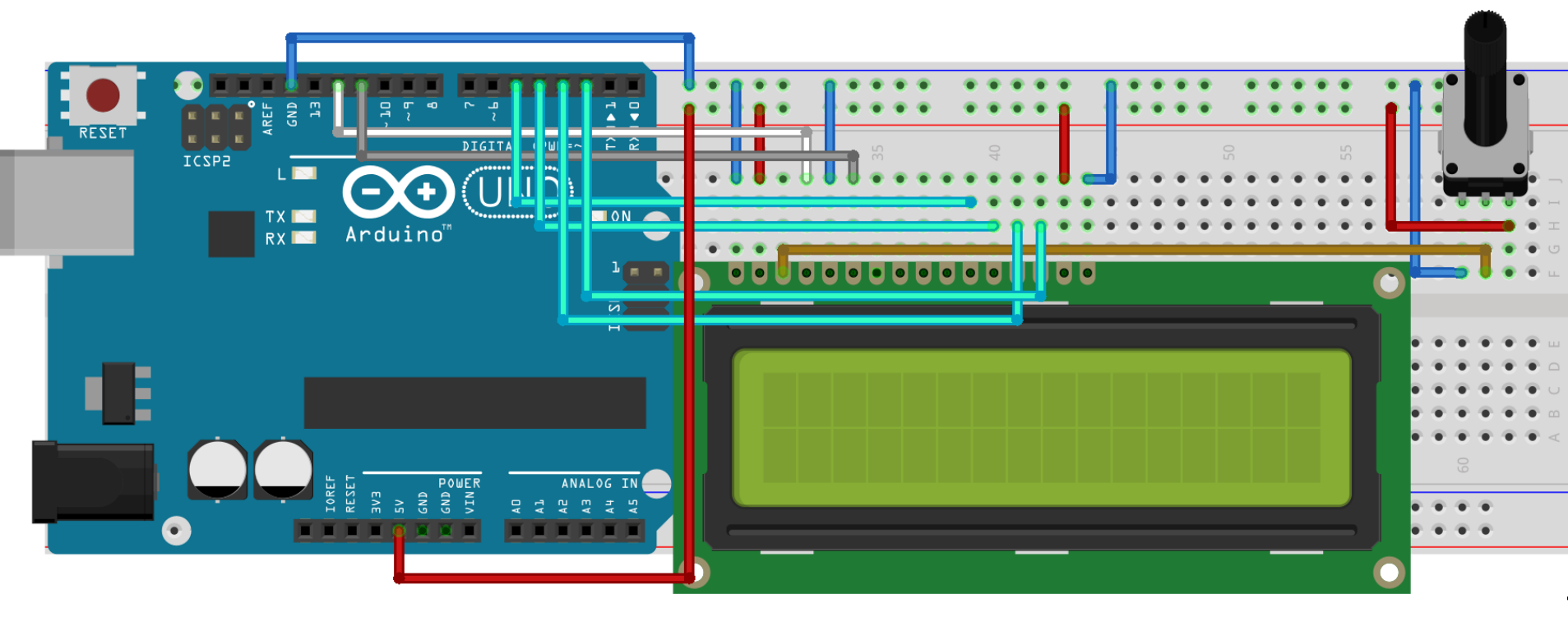

#### Malzemeler

- 2x16 LCD Ekran
- Potansiyometre
- Jumper Kablolar
- Breadboard

#### Kütüphane yok ise eklenmelidir.

# Arduino ile LCD Kullanımı

ł

}

```
#include <LiquidCrystal.h>
```

```
LiquidCrystal lcd(12,11,5,4,3,2);
```

```
void setup()
```

```
lcd.begin(16,2);
lcd.print("Caner YILDIZ");
}
```

```
void loop()
```

```
lcd.setCursor(0,1);
lcd.print(millis()/1000);
```

# Arduino ile LCD Kullanımı I2C' li

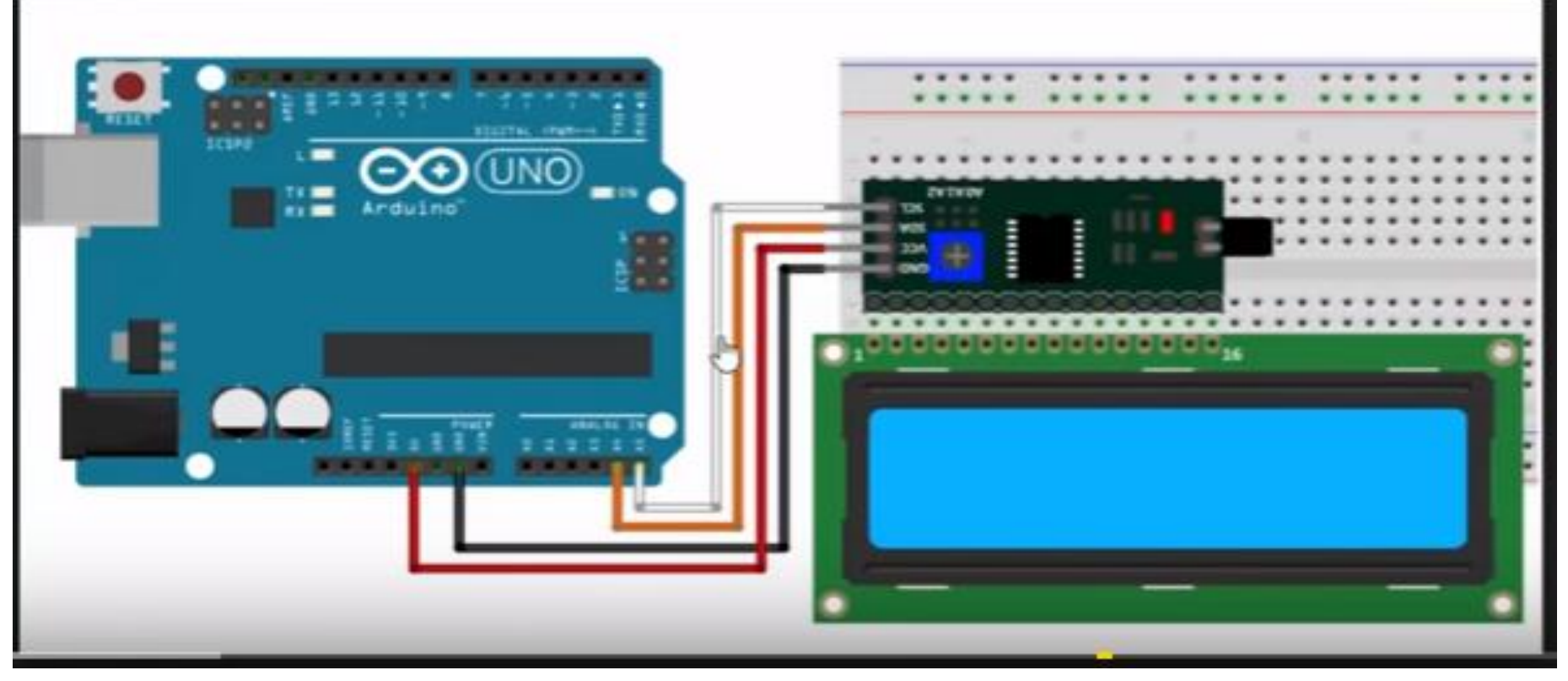

#### Malzemeler

- 2x16 LCD Ekran
- I2C Modülü
- Jumper Kablolar
- Breadboard

#### Kütüphane yok ise eklenmelidir.

# Arduino ile LCD Kullanımı I2C' li

#include <Wire.h>
#include <LiquidCrystal\_I2C.h>

LiquidCrystal\_I2C lcd(0x27, 16, 2);

void setup()

{

lcd.begin(); lcd.clear(); void loop()

//lcd.home(); lcd.setCursor(0,0); //lcd.print(155, BIN); //155 değerinin 0 1 Binary değeri

lcd.print("Tusun"); lcd.setCursor(0,1); lcd.print("Akademi");

lcd.backlight(); // Arkaplan ışıklarını açar. delay(400); lcd.noBacklight(); // Arkaplan ışıklarını kapatır. delay(400); }

## **RFID Kart Kullanımı**

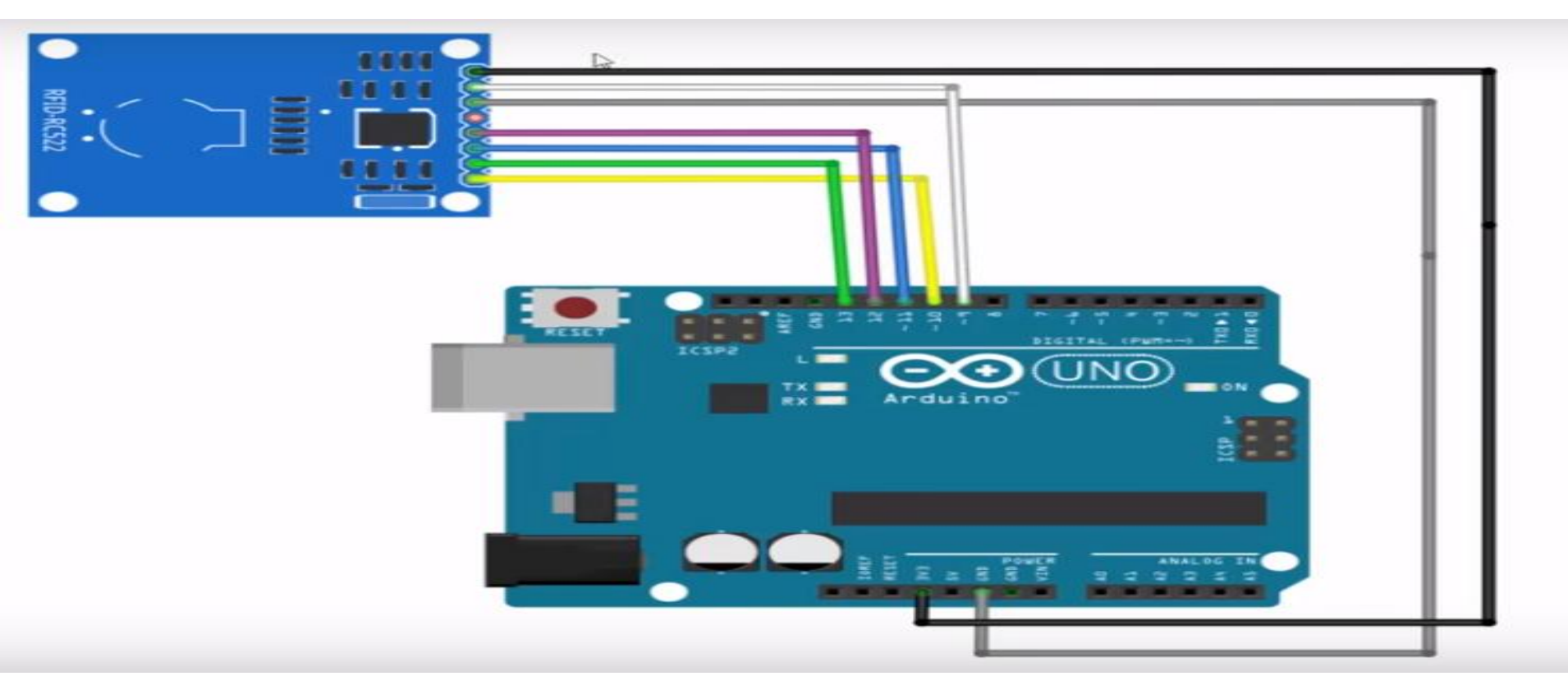

- RFID Kart Okuyucu
- RFIF Kart ya da Anahtarlık
- Jumper Kablolar

## **RFID Kart Kullanımı**

## **RFID Kart Kullanımı**

# Arduino ile RGB Led Kullanımı

 RGB LED Kırmızı(R), Yeşil(G), Mavi(B) renkleri temsil ediyor. Girilen değerlere göre bu LED tüm renklere ulaşmamızı mümkün kılmaktadır.

#### **Ortak ANOT – Ortak KATOT**
# Arduino ile RGB Led Kullanımı

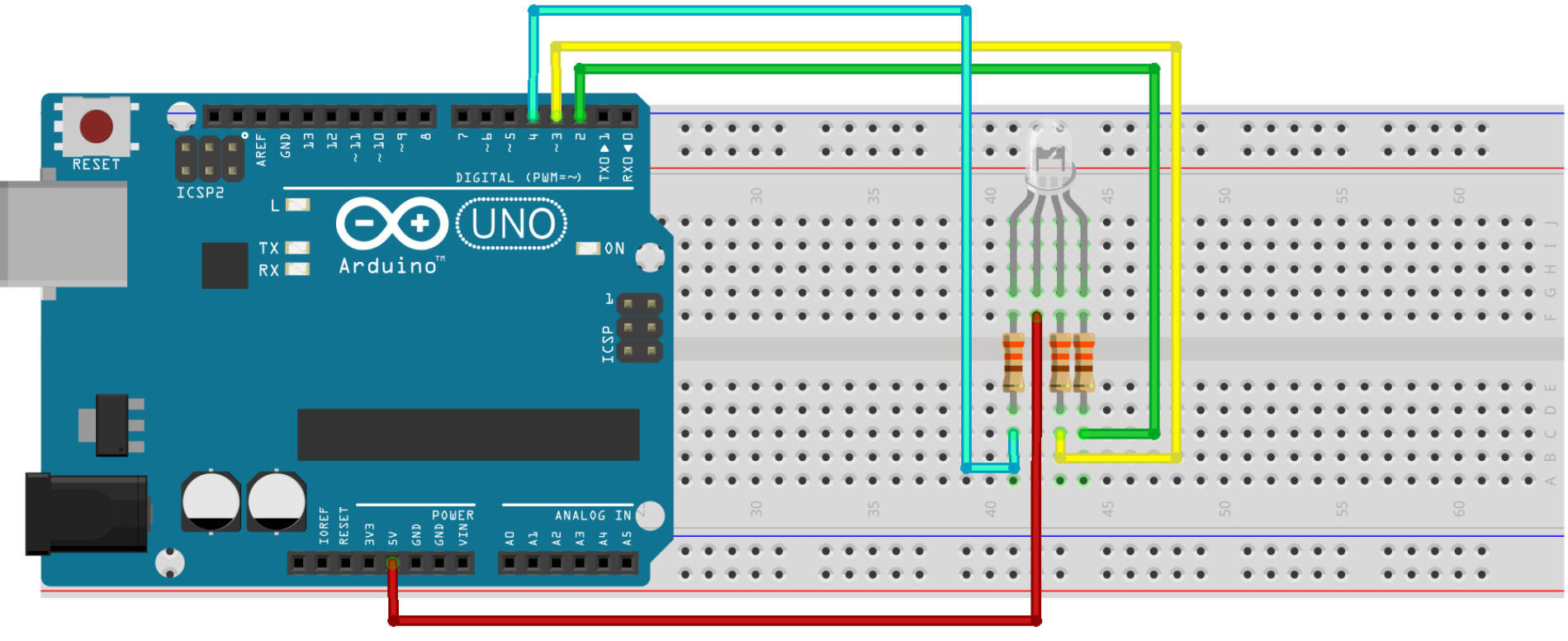

- RGB Led
- Jumper Kablolar
- Breadboard

# Arduino ile RGB Led Kullanımı

- int m=5;
- int k=4;
- int y=3;
- void setup()
- {
  pinMode(m,OUTPUT);
  pinMode(k,OUTPUT);
  pinMode(y,OUTPUT);
  }

void loop()
{
 digitalWrite(m,LOW);
 digitalWrite(k,HIGH);
 digitalWrite(y,HIGH);
}

```
int rpin = 11; // kırmızı
int gpin = 10; // yeşil
int bpin = 9; // mavi
float h = 0; //hue (ton) değeri
int r=0, g=0, b=0; // renk değerleri
void setup()
```

#### 1

#### void loop()

// Her seferinde hue değeri 0.001 artırılıyor ve 1 olduğunda başa dönülüyor h = h + 0.001; if(h >= 1.0)

#### {

h = 0;

```
}
```

// hue değeri r,g,b bileşenlerine çevriliyor h2rgb(h,r,g,b);

void h2rgb(float H, int& R, int& G, int& B) {
 int var\_i;
 float S=1, V=1, var\_1, var\_2, var\_3, var\_h, var\_r, var\_g, var\_b;
 if ( S == 0 )
 {
 R = V \* 255;

3

#### G = V \* 255; B = V \* 255; } else { var\_h = H \* 6; if (var\_h == 6) var\_h = 0; var\_i = int(var\_h); var\_1 = V \* (1 - S); var\_2 = V \* (1 - S \* (var\_h - var\_i)); var\_3 = V \* (1 - S \* (1 - (var\_h - var\_i)));

// Ortak anot RGB LED
analogWrite(rpin, 255 - r);
analogWrite(gpin, 255 - g);
analogWrite(bpin, 255 - b);

/\* Ortak katot için aşağıdaki kodları kullanabilirsiniz analogWrite(rpin, r); analogWrite(gpin, g); analogWrite(bpin, b); \*/

### 2

#### delay(20);

#### /\* h2rgb

0 ile 1 arasında verilen renk tonu (hue) değerine göre Kırmızı (R), yeşil(G) ve mavi (B) değerlerini verir. Giriş: H => Hue değeri (0-1 arasında) Çıkış: R, G, B (0-255 arasında)

\*/

if (var\_i == 0) {
 var\_r = V ;
 var\_g = var\_3;
 var\_b = var\_1;
 }
 else if (var\_i == 1) {
 var\_r = var\_2;
 var\_g = V;
 var\_b = var\_1;
 }
 else if (var\_i == 2) {
 var\_r = var\_1;
 var\_g = V;
 var\_b = var\_3;
 }
}

# else if ( var\_i == 3 ) { var\_r = var\_1 ; var\_g = var\_2 ; var\_b = V; } else if ( var\_i == 4 ) { var\_r = var\_3 ; var\_g = var\_1 ; var\_b = V; } else { var\_r = V; var\_g = var\_1 ; var\_b = var\_2 ; } R = (1-var\_r) \* 255; G = (1-var\_g) \* 255; B = (1-var b) \* 255;

#### 5

# Arduino ile Buzzer Kullanımı

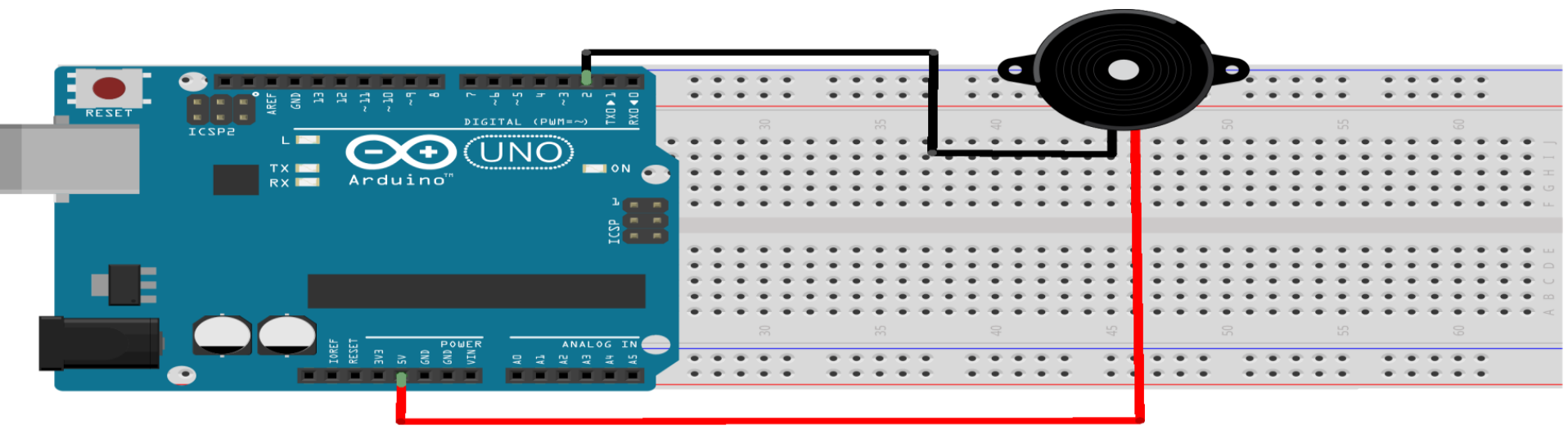

- Buzzer
- Jumper Kablolar
- Breadboard

# Arduino ile Buzzer Kullanımı

```
int buzzer = 2;
void setup()
{
pinMode(buzzer,OUTPUT);
void loop()
digitalWrite(buzzer,HIGH);
delay(1000);
digitalWrite(buzzer, LOW);
delay(1000);
```

# Arduino ile Buzzer Kullanımı

| <pre>//int ledPin = 12;<br/>int speakerOut = 2;<br/>byte names[] = {'c', 'd', 'e', 'f', 'g', 'a', 'b', 'C'};<br/>int tones[] = {1915, 1700, 1519, 1432, 1275, 1136, 1014, 956};<br/>byte melody[] = "2d2a1f2c2d2a2d2c2f2d2a2c2d2a1f2c2d2a2a2g2p8p8p8p";<br/>// count length: 1 2 3 4 5 6 7 8 9 0 1 2 3 4 5 6 7 8 9 0 1 2 3 4 5 6 7 8 9 0<br/>10 20 30</pre> |  |  | <pre>void loop() {     analogWrite(speakerOut, 0);     for (count = 0; count &lt; MAX_COUNT; count++) {         statePin = !statePin;         digitalWrite(ledPin, statePin);         for (count3 = 0; count3 &lt;= (melody[count*2] - 48) * 30; count3++) {             for (count2=0;count2&lt;8;count2++) {                 if (names[count2] == melody[count*2 + 1]) {</pre> |
|----------------------------------------------------------------------------------------------------|--|--|----------------------------------------------------------------------------------------------------|
| int count = 0;<br>int count2 = 0;<br>int count3 = 0;<br>int MAX_COUNT = 24;<br>int statePin = LOW;<br>void setup() {                                                                                                    |  |  | <pre>delayMicroseconds(tones[count2]);<br/>analogWrite(speakerOut, 0);<br/>delayMicroseconds(tones[count2]);<br/>}<br/>if (melody[count*2 + 1] == 'p') {<br/>// make a pause of a certain size<br/>analogWrite(speakerOut, 0);<br/>delayMicroseconds(500);</pre>                                                                                                    |
| pinMode(ledPin, OUTPUT);<br>}                                                                                                    |  |  | }<br>}<br>}                                                                                                    |

# Arduino ile Joistik Kullanımı

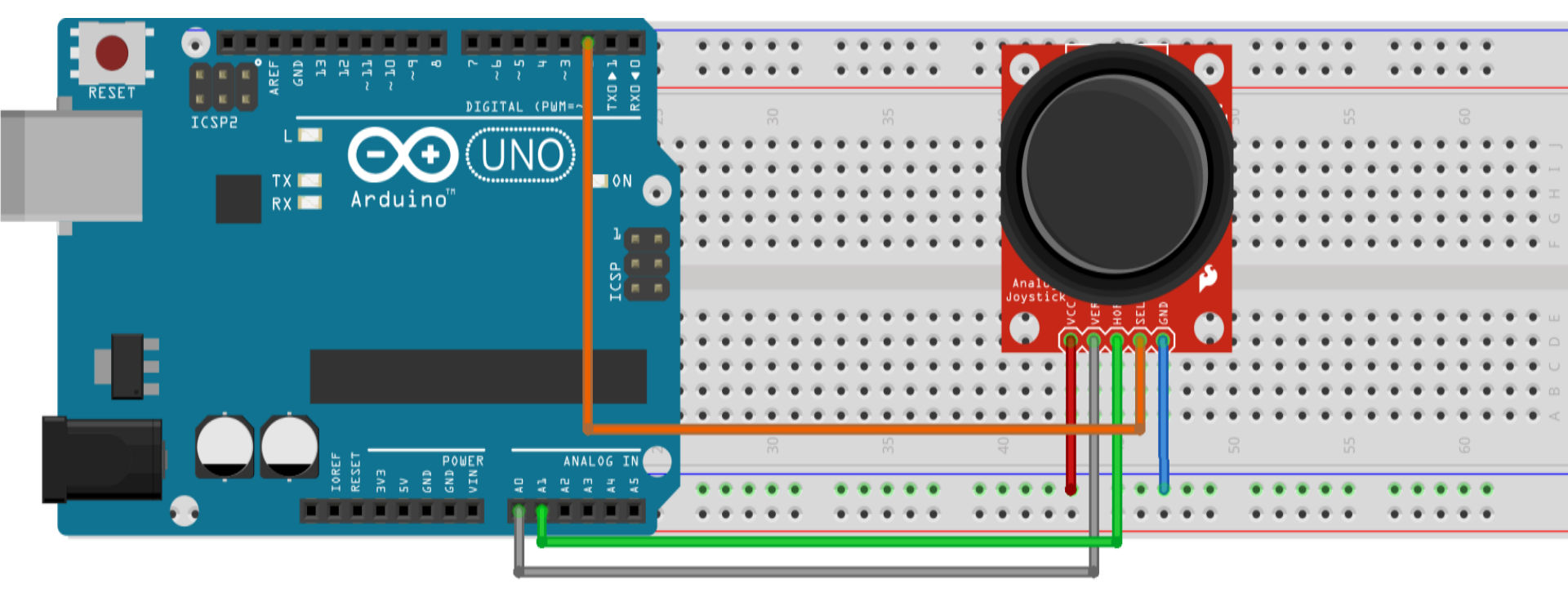

- Joistik
- Jumper Kablolar
- Breadboard

# Arduino ile Joistik Kullanımı

- int x=A0; int y=A1;
- int buton = 5;
- int x\_durum=0; int y\_durum=0; int buton\_durum=0;

void setup()
{
Serial.begin(9600);
pinMode(x,INPUT);
pinMode(y,INPUT);
pinMode(buton,INPUT);

void loop()

```
x_durum=analogRead(x);
y_durum=analogRead(y);
buton_durum=digitalRead(buton);
```

Serial.print("X: "); Serial.println(x\_durum); Serial.print("Y: "); Serial.println(y\_durum); Serial.print("Buton: "); Serial.println(buton\_durum); delay(1000);

## Arduino ile Yağmur-Su Sensörü Kullanımı

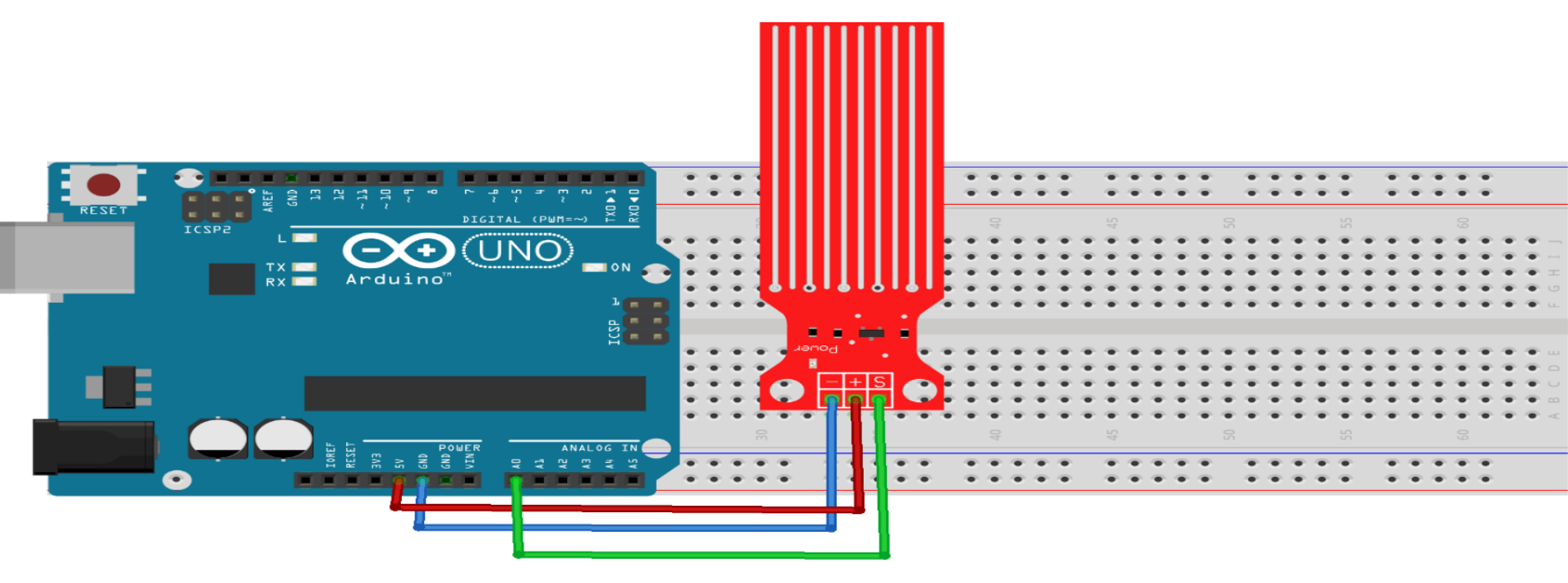

- Yağmur-Su sensörü
- Jumper Kablolar
- Breadboard

## Arduino ile Yağmur-Su Sensörü Kullanımı

```
int sensor=0;
void setup()
{
Serial.begin(9600);
}
void loop()
sensor=analogRead(A0);
Serial.println(sensor);
```

## Arduino ile CNY-70 Sensörü Kullanımı

```
int referansDegeri=900;
```

```
void setup()
```

```
Serial.begin(9600);
```

```
}
```

void loop()

```
{
```

int sensorDegeri=analogRead(A0);

```
Serial.print("Sensorden okunan deger=");
```

```
Serial.print(sensorDegeri);
```

```
Serial.print("\t renk= ");
```

```
if(sensorDegeri>referansDegeri)
{
  Serial.println("beyaz");
  }
  else
  {
  Serial.println("siyah");
  }
  delay(1000);
}
```

# Arduino ile Ses Sensörü Kullanımı

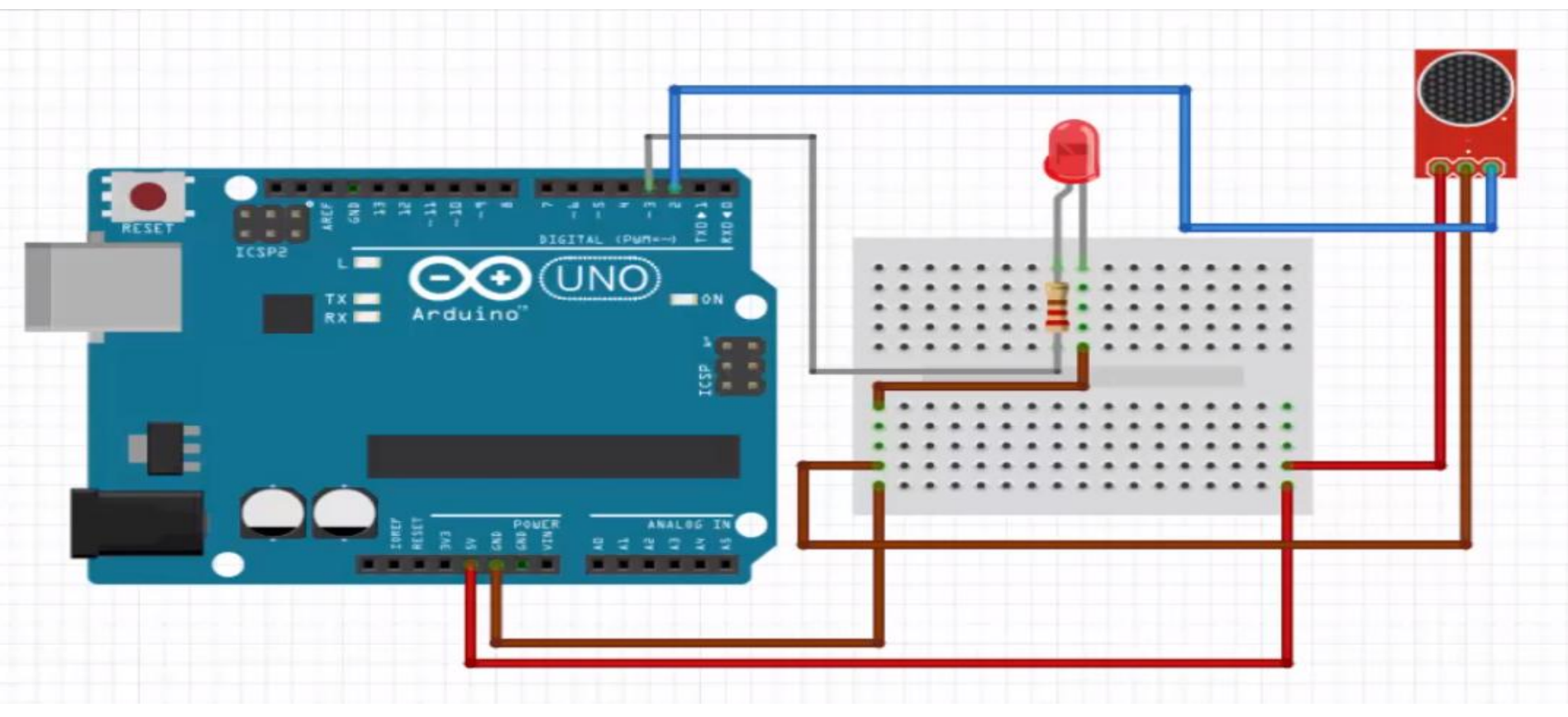

- Ses Sensörü
- Led
- •Direnç
- Jumper Kablolar
- Breadboard

# Arduino ile Ses Sensörü Kullanımı

int mikrofonsesi=A0; int LED=3; int sesdegeri=0;

void setup()
{
pinMode(3,OUTPUT);

Serial.begin(9600);

```
void loop()
sesdegeri=analogRead(mikrofonsesi);
if (sesdegeri<30)
 analogWrite(LED, 10);
else if (sesdegeri<100)
 analogWrite(LED, 100);
else if(sesdegeri<400)
 analogWrite(LED, 200);
```

Serial.println(sesdegeri); delay(100); }

# Arduino ile Bluetooth Modülü Kullanımı

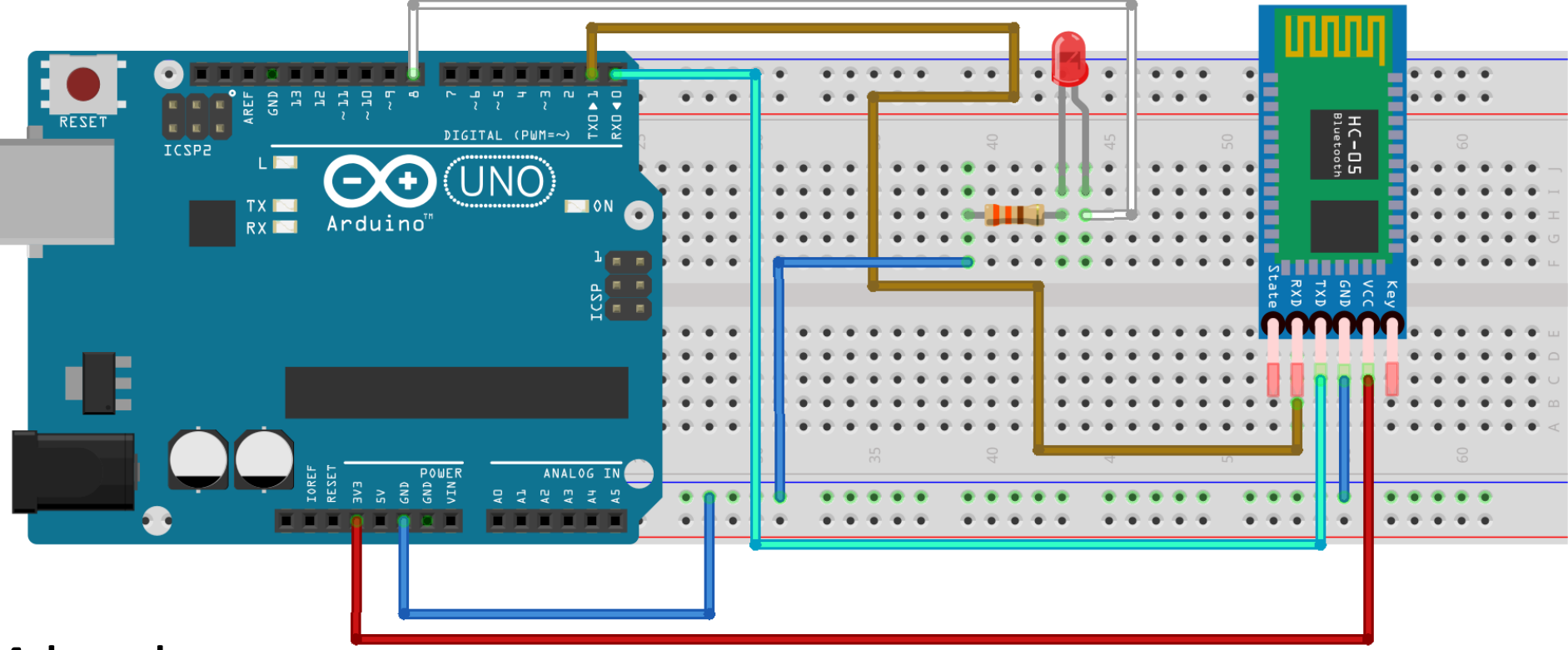

- HC-05 Bluetooth modülü
- Led
- •Direnç
- Jumper Kablolar
- Breadboard

# Arduino ile Bluetooth Modülü Kullanımı

}

}

int data;

- int led1=11;
- int led2=12;
- int led3=13;

void setup() {

pinMode(led1,OUTPUT);
pinMode(led2,OUTPUT);
pinMode(led3,OUTPUT);
Serial.begin(9600);
}

void loop() {
 if (Serial.available())
 {
 data = Serial.read();
 delay(100);

if(data=='1')
digitalWrite(led1,1);
if(data=='2')
digitalWrite(led1,0);
delay(100);